## How Do I Bid Online?

1. Go to bid.rogersauctiongroup.com or download the Rogers Realty & Auction mobile app

2. Find the auction you wish to register for, then click "VIEW AUCTION"

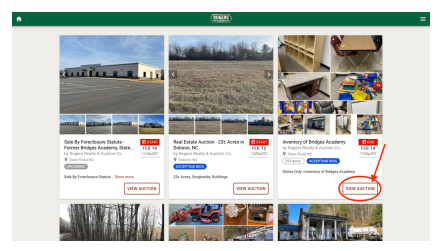

## 3. Click on a 'REGISTER TO BID" button

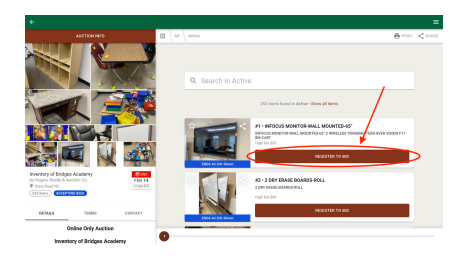

4. If you have previously created an account with us, you will sign in with your email address and password.

5. If you do not have an account, click on "NO ACCOUNT? SIGN UP HERE" to begin setting up your account by filling in the requested fields.

| (a) ×<br>Sign in                                 | I Sign up                                         |
|--------------------------------------------------|---------------------------------------------------|
| Email Address                                    | Last name                                         |
| Password                                         | Email Address                                     |
| Forgot your pattword? Remember me on this device | Password  Receive bidding notifications via amail |
|                                                  | CONTINUE                                          |
| NO ACCOUNT? SIGN UP HERE                         | BACK TO SIGN IN                                   |

6. Be sure to read the Terms of Use and check the box indicating you've read the required information, then click "SIGN UP"

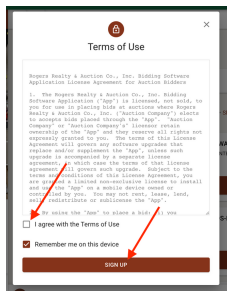

## 7. Next, fill in the necessary contact information and click "CONTINUE"

|           | Registe                    | r to Bid                |           |  |
|-----------|----------------------------|-------------------------|-----------|--|
| Plea      | e complete the information | below in order to bid t | Ns aution |  |
| inst name |                            |                         |           |  |
| ast name  |                            |                         |           |  |
| fax ID    |                            |                         |           |  |
| Tere      |                            |                         |           |  |
| Street    |                            |                         | /         |  |
| 29        |                            | Stele Trox.             | /         |  |
| holal/2p  |                            | Country                 | ·         |  |
|           | CC047                      | -                       |           |  |
|           | 1.44                       |                         |           |  |

8. Read the Terms of Use, check the box indicating you've read them, then click "CONTINUE"

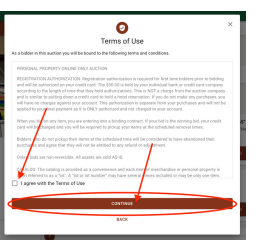

9. Lastly, fill in your credit/debit card information to verify funds, then click "CONTINUE." The card will NOT be charged. It will only be used to verify funds.

|                      | 1                                                                               | Verify deposit funds                                                                                         |       |
|----------------------|---------------------------------------------------------------------------------|----------------------------------------------------------------------------------------------------|-------|
| The car<br>errount   | d below will not be charged. It will<br>of: 658.                                | be used to verify a credit limit sufficient to cover the required depo                                       | neit. |
| If you an<br>Auction | re the high bidder and you fail to as<br>r Co., inc. will be authorized to char | atisfy the terms and conditions you just agreed to, Rogers Analty &<br>rge your card for the deposit amount. |       |
|                      |                                                                                 |                                                                                                    |       |
| 1                    |                                                                                 |                                                                                                    | ר     |
| 1                    | Carl Number •                                                                   |                                                                                                    | ٦     |
|                      | Card Number +<br>Exp. Date +                                                    | Card Code +                                                                                                  | ן     |

10. Fill in the text field on how you heard about this auction. Then click "REGISTER"

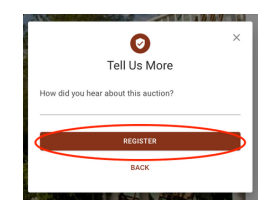

11. Find the item you wish to bid on, then click "BID [asking price]"

|                   | #1 · INFOCUS MONITOR-WALL MOUNTED-65"                                                         |          |
|-------------------|-----------------------------------------------------------------------------------------------|----------|
| Cont.             | INFOLOS MONITOR-WALL MOUNTED-65-2 WIRELESS TRANSFET FERS-AVER VIS<br>886-CART<br>High bid 590 | NUN F17- |
|                   | BID \$95                                                                                      | ~        |
| ENDS 4d 19h 26min |                                                                                               |          |

## 12. Click "CONFIRM BID"

|                   | #1 • INFOCUS MONITOR-WALL MOUNTED-65"<br>INFOCUS MONITOR WALL MOUNTED-65"2 WIRELESS TRANSMITTERS AVER VISION F17-<br>BM-CARY<br>High bit 5% |
|-------------------|----------------------------------------------------------------------------------------------------|
| ENDS 4d 19h 25min | CONFIRM BID                                                                                                    |

- To place a maxbid, click the "v" next to the "BID" button, then "Create maxbid." Type in the maxbid amount you wish to submit, then click "PLACE MAXBID"

| *****            | #1 - INFOCUS MONITOR-WALL MOUNTED-65"                                   |                                                                                                    | Place maxbid                                                                        | ×                             |
|------------------|-------------------------------------------------------------------------|----------------------------------------------------------------------------------------------------|-------------------------------------------------------------------------------------|-------------------------------|
|                  | 8M CART<br>High bid 510                                                 |                                                                                                    | You're about to authorize the system to bid on your behalf in the smallest possible | increments up to your maxbid. |
| EXES 44 THL TEMA | 81D 595                                                                 | Bid \$95<br>Bid the current asking price                                                                | Machid amount<br>\$100                                                              |                               |
|                  | #2 - 2 DRY ERASE BOARDS-ROLL<br>2 DRY BRASE BOARDS ROLL<br>High Ind Sto | Bid a specific amount<br>Inter a counter bid<br>Oreate modified<br>Let the system bid up to your masked | Click the button below to place a masbrd.                                           | PLACE MAXBID                  |